# Teoria sterowania 1

# Temat ćwiczenia nr 7: Synteza parametryczna układów regulacji.

Celem ćwiczenia jest korekcja zadanego układu regulacji wykorzystując następujące metody:

- kryterium amplitudy rezonansowej,
- metodę Zieglera-Nicholsa,
- przybornik NCD w pakiecie Matlab.

# 7.1. Analiza właściwości eksploatacyjnych układu zadanego.

Używając Simulink'a w pakiecie MATLAB, zasymulować układ z rysunku 7.1.

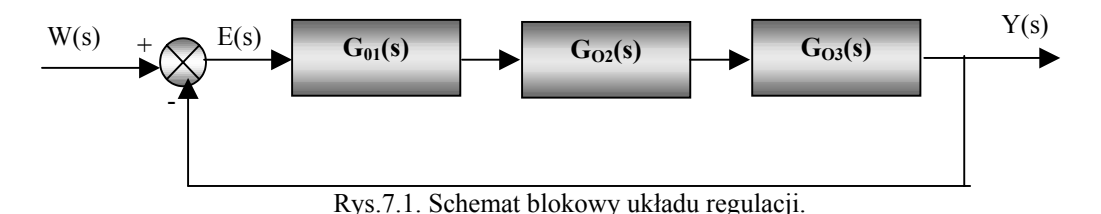

Tworząc układ z rysunku 7.1. należy uwzględnić:

- wymuszenie  $W(s) = \frac{1}{s}$ ,
- transmitancja obiektu  $G_O(s) = \frac{5.6}{(s+1)(5s+1)(10s+1)} = G_{O1}G_{O2}G_{O3}$  gdzie:
- $\bullet \quad G_{O1}(s) = \frac{5.6}{s+1}$

• 
$$G_{O2}(s) = \frac{1}{5s+1}$$
,

• 
$$G_{O3}(s) = \frac{1}{10s+1}$$
,

• czas symulacji przyjąć około 70 s.

Na podstawie analizy przebiegów sygnałów: wymuszającego W(s) oraz wyjściowego Y(s), należy wyznaczyć dla zasymulowanego układu regulacji :

- uchyb statyczny  $\varepsilon_s$ ,
- przeregulowanie względne κ,
- czas regulacji  $t_r$  dla zadanego odchylenia regulacji  $\Delta r$ ,

# 7.2. Określenie celu syntezy parametrycznej układu regulacji.

Przykładowe cele cząstkowe wynikające z analizy i wymagań użytkownika:

- 1. likwidacja błędu statycznego,
- 2. zmniejszenie przeregulowania do 10%,
- 3. zmniejszenie przeregulowania do 15%,
- 4. zmniejszenie przeregulowania do 20%,
- 5. zmniejszenie przeregulowania do 25%,
- 6. zmniejszenie przeregulowania do 30%,
- 7. czas regulacji może znacznie wzrosnąć,
- 8. czas regulacji nie powinien ulec dużym zmianom,
- 9. skrócenie czasu regulacji.

# Uwaga: Wszystkie podkreślone cele powinny być zrealizowane jednocześnie (przez jeden, odpowiedni regulator).

# 7.3. Wybór typu regulatora.

Wybór funkcji przejścia regulatora należy zrealizować korzystając z tabeli 7.1.

Tabela 7.1

| Przewidywane działanie regulatora                                                  | Regulator |
|------------------------------------------------------------------------------------|-----------|
| Zmiana uchybu statycznego, zmiana przeregulowania, zmiana czasu regulacji          | Р         |
| Likwidacja lub zmniejszenie uchybu statycznego, zmiana przeregulowania, wydłużenie | PI        |
| czasu regulacji                                                                    |           |
| Skrócenie czasu regulacji, zmiana uchybu statycznego, zmiana przeregulowania       | PD        |
| Likwidacja lub zmniejszenie uchybu statycznego, zmiana przeregulowania, nieduża    | PID       |
| zmiana lub skrócenie czasu regulacji                                               |           |

### 7.4. Dobór nastaw regulatora.

#### 7.4.1. Wykorzystanie metody dominujących stałych czasowych regulatora oraz kryterium amplitudy rezonansowej.

Stałe czasowe wybranego regulatora wyznaczyć w oparciu o metodę dominujących stałych czasowych w następujący sposób:

- dla regulatora PI należy przyjąć, że T<sub>i</sub>=T<sub>max mianownika transmitancji obiektu</sub> •
- dla regulatora PD należy przyjąć, że T<sub>d</sub>=T<sub>max mianownika transmitancji obiektu</sub>
- dla regulatora PID należy przyjąć, że 3.62T<sub>d</sub>=T<sub>max mianownika transmitancji objektu</sub>, T<sub>i</sub>=5T<sub>d</sub> •

Wymagane wzmocnienie regulatora wyznaczyć korzystając z kryterium amplitudy rezonansowej. W tym celu należy uruchomić funkcję synteza. Komenda help synteza wyświetla podstawowe informacje o funkcji np. sposób zakodowania transmitancji obiektu. Po wyborze odpowiedniego typu regulatora (punkt 7.3), oraz odpowiedniej wartości amplitudy rezonansowej  $M_r$  (zgodnie z tabelą 7.2) należy metodą prób i błędów, poprzez zmiane wartości wzmocnienia Kr doprowadzić do sytuacji, w której charakterystyka amplitudowo-fazowa układu otwartego (złożonego z wybranego regulatora i zadanego obiektu) będzie styczna do nomogramu Halla dla wybranej amplitudy rezonansowej Mr. Tak wyznaczone wzmocnienie Kr jest szukanym wzmocnieniem regulatora.

Uwaga: Otrzymane nastawy regulatora zapisać w tabeli 7.4.

| tabela 7.2. Zależność pomiędzy amplitudą rezonansową $M_r$ a przeregulowaniem $\kappa$ |     |      |      |      |     |  |
|----------------------------------------------------------------------------------------|-----|------|------|------|-----|--|
| M <sub>r</sub>                                                                         | 1,1 | 1,16 | 1,27 | 1,36 | 1,5 |  |
| к %                                                                                    | 10  | 15   | 20   | 25   | 30  |  |

#### 7.4.2. Dobór nastaw metoda Zieglera-Nicholsa

Używając Simulink'a w pakiecie MATLAB, zasymulować układ z rysunku 7.4.

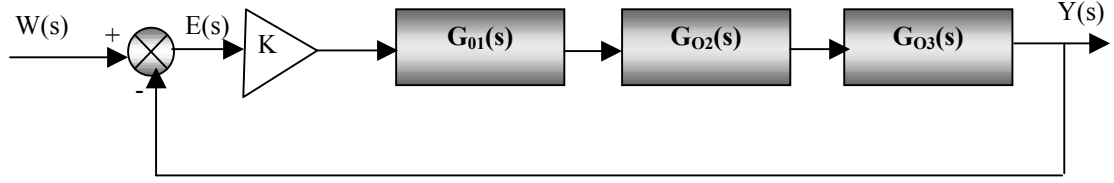

Rys.7.4. Schemat blokowy układu regulacji wykorzystany w metodzie Zieglera-Nicholsa.

Tworząc układ z rysunku 7.4. należy uwzględnić:

- wymuszenie  $W(s) = \frac{1}{s}$ ,
- transmitancja obiektu  $G_O(s) = \frac{5.6}{(s+1)(5s+1)(10s+1)} = G_{O1}G_{O2}G_{O3}$  gdzie:
- $G_{O1}(s) = \frac{5.6}{s+1}$
- $G_{O2}(s) = \frac{1}{5s+1}$ ,

- $G_{O3}(s) = \frac{1}{10s+1},$ ٠
- trójkąt jest symbolem wzmacniacza (w Simulinku, w Math Operations, element Gain) •
- czas symulacji przyjąć około 70 s.

Metoda ta polega na doprowadzeniu układu do granic stabilności (oscylacje niegasnące) poprzez zwiększanie wzmocnienia K (rys.7.4.). Wzmocnienie K, dla którego układ znajdzie się na granicy stabilności nazywa się wzmocnieniem krytycznym Kkr. Nastawy regulatora oblicza się w omawianej metodzie w oparciu o wzmocnienie krytyczne  $K_{kr}$  oraz okres oscylacji  $T_{osc}$  otrzymanej odpowiedzi dla  $K_{kr}$  według tabeli 7.3.

| tabela 7.3. Nastawy regulatorow wg Zieglera-Nicholsa ( $K_r$ , $I_i$ , $I_d$ ) |                     |                      |                       |  |  |
|--------------------------------------------------------------------------------|---------------------|----------------------|-----------------------|--|--|
| Regulator                                                                      | K <sub>r</sub>      | T <sub>i</sub>       | T <sub>d</sub>        |  |  |
| Р                                                                              | $0,5K_{\rm kr}$     | -                    | -                     |  |  |
| PI                                                                             | 0,45K <sub>kr</sub> | 0,83T <sub>osc</sub> | -                     |  |  |
| PID                                                                            | 0,6K <sub>kr</sub>  | $0,5T_{\rm osc}$     | 0,125T <sub>osc</sub> |  |  |

tabela 7.3 Nastawa regulatorów wa Zieglera-Nicholsa (K. T. T.)

Obliczone nastawy umieścić w tabeli 7.4.

#### 7.4.3. Dobór nastaw regulatora za pomocą przybornika NCD

Używając Simulink'a w pakiecie MATLAB, zasymulować układ z rysunku 7.5.

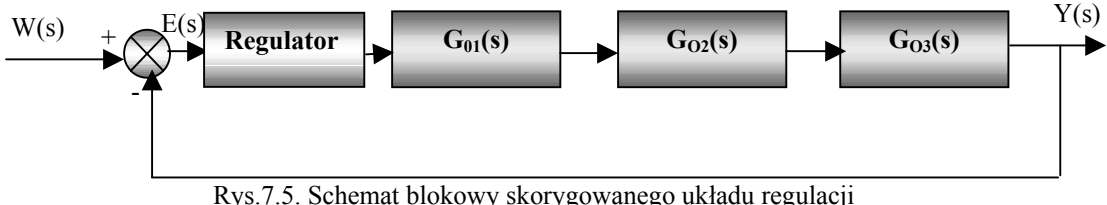

Tworząc układ z rysunku 7.5. należy uwzględnić:

- wymuszenie  $W(s) = \frac{1}{s}$ ,
- transmitancja obiektu  $G_O(s) = \frac{5.6}{(s+1)(5s+1)(10s+1)} = G_{O1}G_{O2}G_{O3}$  gdzie:
- $G_{O1}(s) = \frac{5.6}{s+1}$
- $G_{O2}(s) = \frac{1}{5s+1},$

$$\bullet \quad G_{O3}(s) = \frac{1}{10s+1}$$

- jako regulator należy wykorzystać element PID Controller dostępny w Simulinku, w NCD Blockset. Element ten ma trzy parametry:
  - Proportional: K<sub>r</sub> (wzmocnienie regulatora),
  - Integral: K<sub>r</sub>/T<sub>i</sub> -
  - Derivative: K<sub>r</sub>\*T<sub>d</sub> \_

Parametry startowe należy wpisać symbolicznie w oknie parametrów elementu PID Controller w następujący sposób:

- w Proportional: P
- w Integral: I lub 0 jeżeli chcemy mieć regulator PD
- w Derivative: D lub 0 jeżeli chcemy mieć regulator PI

Następnie w formie liczbowej w głównym oknie komend Matlab'a np.

P=1

I=1/10

D=10

lub nastawy regulatora np. z punktu 7.4.1.

Uruchomić symulacje i dobrać odpowiednio parametry symulacji (czas symulacji, tolerancje zmniejszyć do e<sup>-6</sup>). Następnie na wyjście układu regulacji zbudowanego wg schematu z rys. 7.5 (zamiast Scope) podłaczyć NCD Outport (element dostępny w Simulinku, w NCD Blockset), otworzyć ten blok, w menu wybrać opcję Parameters i w zmiennych decyzyjnych (Tunable Variables) wpisać (oddzielone spacjami) symbole poszukiwanych parametrów: P I D. Krok dyskretyzacji (Discretization interval) ustawić na 0,05. Pozostałe parametry nie zmieniać. Następnie uruchomić dostrajanie regulatora (przycisk Start). Po zakończeniu optymalizacji odświeżyć ekran za pomocą polecenia Options/Refresh, odczytać wyznaczone parametry w przestrzeni komend Matlab'a oraz wyliczyć z nich nastawy regulatora: K<sub>r</sub>, T<sub>i</sub> i T<sub>d</sub>.

Obliczone nastawy umieścić w tabeli 7.4.

# 7.5. Analiza właściwości eksploatacyjnych układu skorygowanego.

Używając Simulink'a w pakiecie MATLAB, zasymulować układ z rysunku 7.5.

Wyznaczyć własności eksploatacyjne układów skorygowanych (regulatorami dobranymi w punkcie 7.4) i zapisać je w tabeli 7.4.

# 7.6. Opracowanie wyników.

Rezultaty wykonanej syntezy powinny zostać zapisane w tabeli 7.4. Odchylenie regulacji Ar dla wszystkich rozważanych przypadków przyjąć na poziomie 3% z wartości ustalonej odpowiedzi.

| tabela 7.4.               |                    |                |                          |                |    |            |                |
|---------------------------|--------------------|----------------|--------------------------|----------------|----|------------|----------------|
| cel syntezy:              |                    |                |                          |                |    |            |                |
| typ regulatora            | a (transmitancj    | a):            |                          |                |    |            |                |
| metoda                    | nastawy regulatora |                | własności eksploatacyjne |                |    |            |                |
|                           | K <sub>r</sub>     | T <sub>i</sub> | T <sub>d</sub>           | ε <sub>s</sub> | к% | $\Delta r$ | t <sub>r</sub> |
| układ<br>zadany           | _                  | _              | _                        |                |    |            |                |
| kryterium<br>ampl. rezon. |                    |                |                          |                |    |            |                |
| metoda<br>Z-N             |                    |                |                          |                |    |            |                |
| przybornik<br>NCD         |                    |                |                          |                |    |            |                |